## How to Access IXL

## 1. Go to the HBS/Coffin Home Page.

http://www.brunswick.k12.me.us/hbs/

http://www.brunswick.k12.me.us/cof/

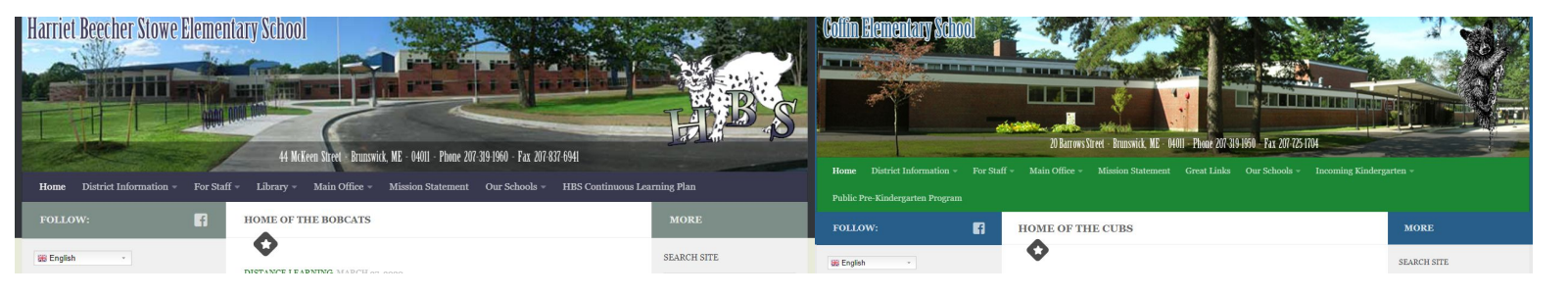

2. Scroll down the page. On the left side, look for IXL Math.

– IXL Math

 On the sign in page, make sure it says Brunswick School Department. Then enter the username and password and click signin. Username and password can be obtained from your child's teacher.

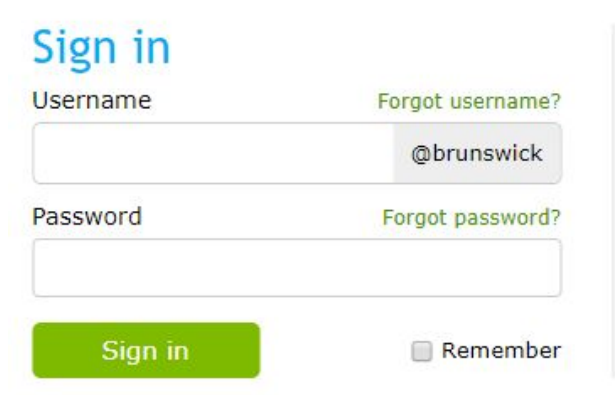

## Brunswick School Department

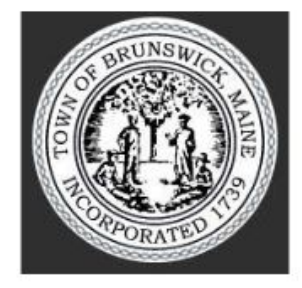